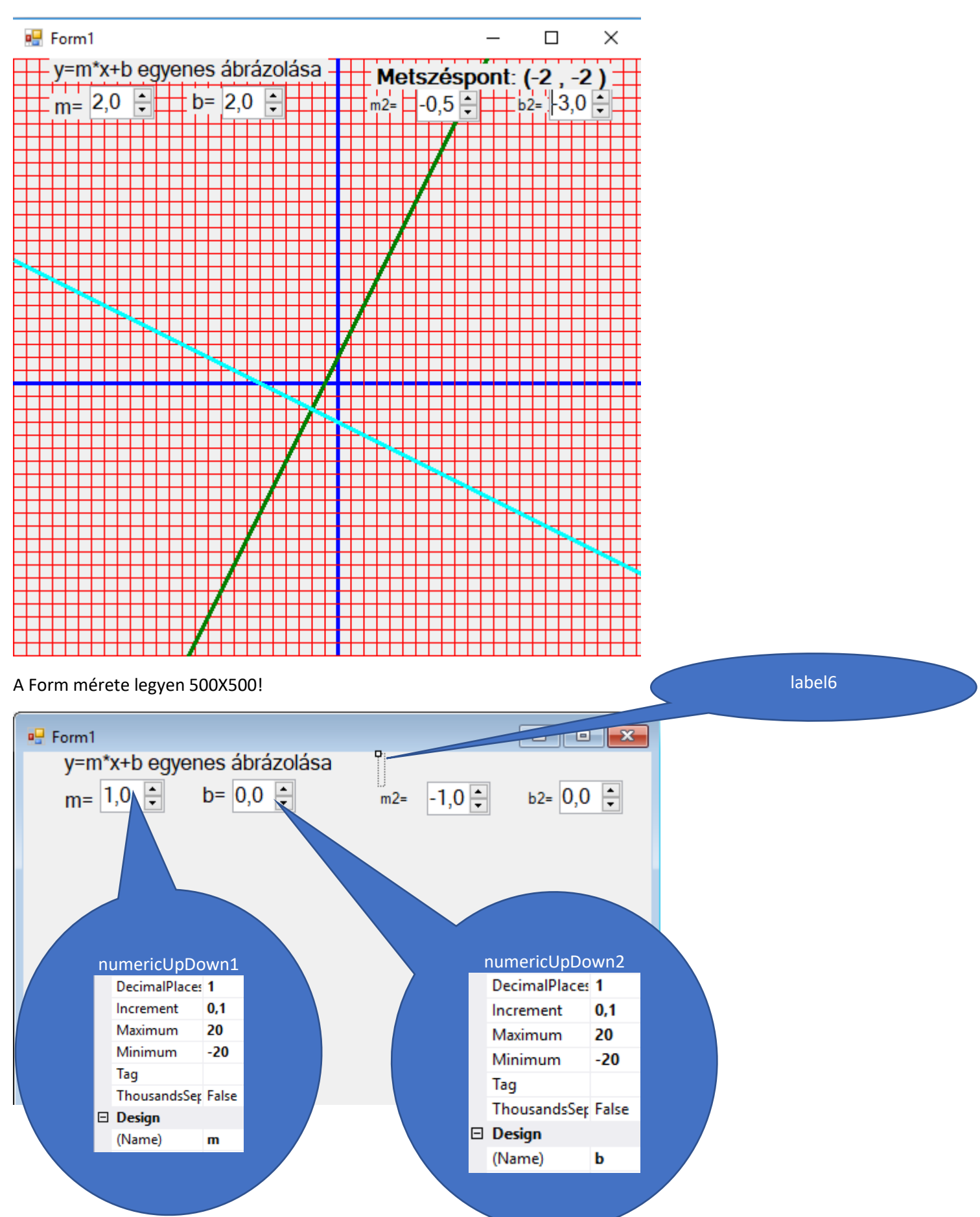

Készítsünk egyenesek metszéspontját ábrázoló programot!

## Hasonlóan járjunk el a másik két numericUpDown tulajdonságainál:

| DecimalPlaces | 1     | DecimalPlaces | 1     |
|---------------|-------|---------------|-------|
| Increment     | 0,1   | Increment     | 0,1   |
| Maximum       | 20    | Maximum       | 20    |
| Minimum       | -20   | Minimum       | -20   |
| Tag           |       | Tag           |       |
| ThousandsSer  | False | ThousandsSep  | False |
| Design        |       | Design        |       |
| (Name)        | m2    | (Name)        | b2    |

## Kattintsunk mindegyik numericUpDown elemre duplán!

```
private void m_ValueChanged(object sender, EventArgs e)
{
   Invalidate();
   Update();
}
private void b_ValueChanged(object sender, EventArgs e)
{
   Invalidate();
   Update();
}
private void m2_ValueChanged(object sender, EventArgs e)
{
     Invalidate();
     Update();
}
 private void b2_ValueChanged(object sender, EventArgs e)
 ł
     Invalidate();
     Update();
 }
```

A Form tulajdonságainál az Events (események) fülön kattintsunk duplán a Paint melletti mezőbe

| Pr | operties         | <b>-</b> 구      | × |   |  |
|----|------------------|-----------------|---|---|--|
| Fo | orm1 System Wind | lows.Forms.Form | - |   |  |
| 8  | ₽↓ y <b>y</b>    | ş               |   |   |  |
|    | MouseCaptureCh   |                 |   |   |  |
|    | MouseClick       |                 |   |   |  |
|    | MouseDoubleClic  |                 |   |   |  |
|    | ResizeBegin      |                 |   |   |  |
|    | ResizeEnd        |                 |   |   |  |
|    | Scroll           |                 |   |   |  |
| Ξ  | Appearance       |                 |   |   |  |
|    | Paint            | Form1_Paint     |   |   |  |
| Ξ  | Behavior         |                 |   | N |  |

Ne felejtsük el a változókat deklarálni!

```
namespace egyenes
ł
    public partial class Form1 : Form
    {
        float x=500, y=500;
        double m1 = 1, b1 = 0;
        double m12 = -1, b12 = 0;
        double x1, y1;
        Pen toll = new Pen(Color.Red, 1);
        int i;
        private void Form1 Paint(object sender, PaintEventArgs e)
        {
            Graphics g = this.CreateGraphics();
private void Form1_Paint(object sender, PaintEventArgs e)
        {
            Graphics g = this.CreateGraphics();
            for (i = 0; i < x; i += 10)
            {
                if (i == 250)
                {
                     toll = new Pen(Color.Blue, 3);
                }
                else
                {
                     toll =new Pen(Color.Red, 1);
                }
                g.DrawLine(toll, i, 0, i, y);
                g.DrawLine(toll, 0, i, x, i);
            }
            toll = new Pen(Color.Green, 3);
            m1 = Convert.ToInt32(m.Value);
            b1= Convert.ToInt32(b.Value);
            m12 = Convert.ToDouble(m2.Value);
            b12 = Convert.ToDouble(b2.Value);
            g.DrawLine(toll, 0, Convert.ToInt32(250 + 250 * m1 - b1 * 10), 500, Convert.ToInt32(250
- (250 * m1) - b1 * 10));
            toll = new Pen(Color.Aqua, 3);
            g.DrawLine(toll, 0, Convert.ToInt32(250 + 250 * m12 - b12 * 10), 500, Convert.ToInt32(
250 - (250 * m12) - b12 * 10));
            if ((m12 - m1) != 0)
            {
                x1 = (b12 - b1) / (m1 - m12);
                y1 = m1 * x1 + b1;
                label6.Text = "Metszéspont: (" + Convert.ToString(x1) + " , " + Convert.ToString(y1)
+ ")";
            }
            else
            {
                label6.Text = "Nincs metszéspont";
            }
        }
```